# handshake

# HANDSHAKE EMPLOYER GUIDE FOR UTHEALTH SPH

Career and Alumni Services

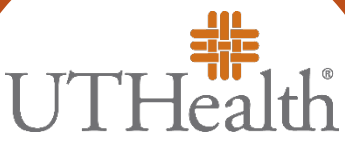

The University of Texas Health Science Center at Houston

School of Public Health

## TABLE OF CONTENT

| Employer Account Set-Up2                             | 2 |
|------------------------------------------------------|---|
| Creating Job Postings                                | 1 |
| Viewing, Editing, Expiring, Duplicating Job Postings | 5 |

# **NEED ADDITIONAL HELP?**

You can email UTHealth School of Public Health Career and Alumni Services at <u>SPHCareerServices@uth.tmc.edu</u>. Please indicate your name, company and job posting number (if applicable) in your email so we may better assist you.

For additional Handshake instructions and tutorials, please visit the "EMPLOYER" section of the Handshake Help Center: https://support.joinhandshake.com/hc/en-us/categories/202707307-Employer

#### Employer Account Set-Up

The University of Texas Health Science Center at Houston (UTHealth) School of Public Health is partnered with Handshake to connect students and employers. Setting up an employer Handshake account is quick and easy by following the steps below:

- 1. Connect with UTHealth School of Public Health through this link: http://go.uth.edu/uthsphhandshake4employers
- 2. Click on "SIGN UP FOR AN ACCOUNT" and then click "EMPLOYER"

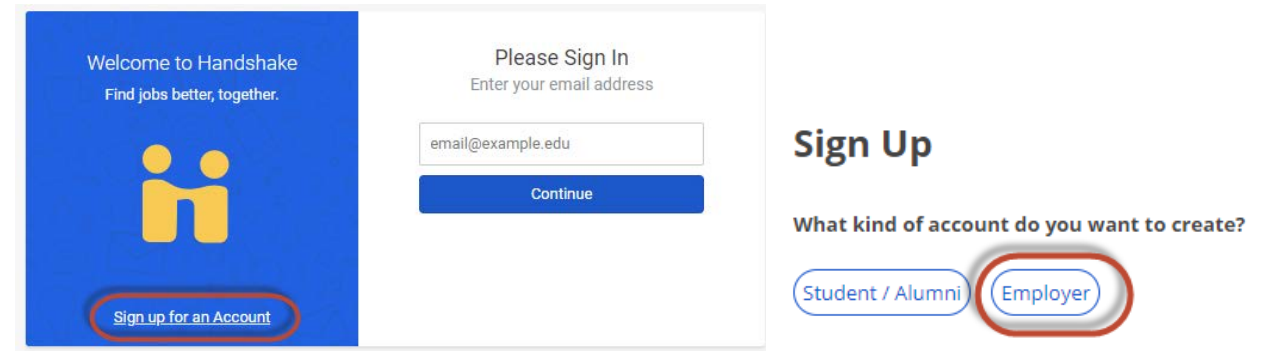

3. Fill in form and click "SIGN UP"

| First Name            | Last Name        |                                        |
|-----------------------|------------------|----------------------------------------|
| Email Address (use yo | ur work email)   | TIP:                                   |
| Password              | Confirm Password | Use your<br>professional<br>work email |
| Phone Number          |                  |                                        |
| Job Title             |                  |                                        |

- 4. Enter your recruiting interests and click "CONTINUE"
- 5. Review the *Employer Guidelines, Terms of Service and Privacy Policy* and select "**YES**" if you are a third party recruiter or "**NO**" if not.

- 6. You will receive a confirmation email to verify your account.
- 7. Follow the link in the email which will direct you to the page to join your company, click "**JOIN**".

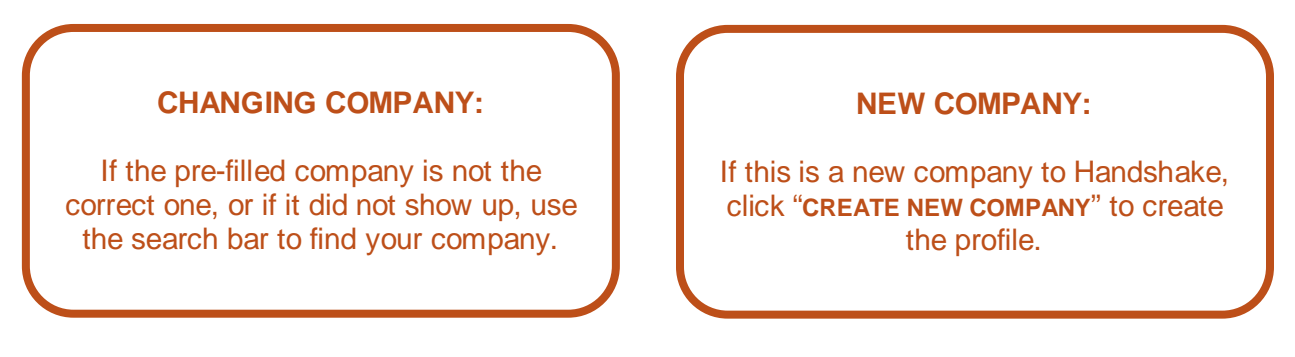

 You should be connected to the UTHealth School of Public Health. If that is not the case, you can send your connection request by searching for The University of Texas Health Science Center at Houston (UTHealth) School of Public Health and clicking the + sign.

### **Creating Job Postings**

Follow the steps below to post jobs for UTHealth School of Public Health students:

- 1. Log into your employer account: https://app.joinhandshake.com/login
- 2. On the left column, click on "JOBS" and then click "CREATE JOB"
- 3. Complete the required information on page 1, click "NEXT"
  - Job Title
  - Where should students submit their application?
  - Job Type
  - Employment Type
- 4. Complete the required information on page 2, click "NEXT"
  - Description
  - Job Function
  - How many students do you expect to hire for this position?
  - Job Location
  - Eligibility for international students
  - Temporary work authorization
- 5. Complete any additional *optional* information
  - Page 1: Company Division, Display your contact information to students? Duration, Is this a work study job?
  - Page 2: Approximate salary, Required documents
  - Page 3: Graduation date range, school years, Minimum GPA, Major Categories, Applicant package recipients
- Choose the schools where this job should be posted. Select "University of Texas Health Science Center at Houston (UTHealth) School of Public Health" and <u>enter expiration (closing) date</u> of the job posting. Click "SAVE" (bottom right)

| Schools |                                                                                     |                         | Global apply start date 🚯 | Global expiration date 🜖 |                  |                 |   |  |  |
|---------|-------------------------------------------------------------------------------------|-------------------------|---------------------------|--------------------------|------------------|-----------------|---|--|--|
|         | UTHealth                                                                            | *                       | Set global start          | <b> </b>                 | Set global expir | ation           | Ê |  |  |
|         | University of Texas Health Science Center at Houston (UTHealth)                     | School of Public Health |                           |                          |                  |                 |   |  |  |
| Schools |                                                                                     | Interview on campus?    | Apply start date          |                          |                  | Expiration date |   |  |  |
|         | ersity of Texas Health Science Center at Houston<br>Health) School of Public Health |                         | 2018-08-15 09:00 am       |                          | <b>#</b>         | yyyy-mm-dd      |   |  |  |

### Viewing, Editing, Expiring, Duplicating Job Postings

Follow the steps below to view, edit, expire or duplicate your job postings:

- 1. Log into your employer account: https://app.joinhandshake.com/login
- 2. On the left column, click on "**JOBS**" and use filter options or search bar to find the posting you would like to view, edit, expire or duplicate

| Jobs viewing all UTHealth Science Center at Houston jobs Edit this |             | Type to search      | Search   |           |          |         |
|--------------------------------------------------------------------|-------------|---------------------|----------|-----------|----------|---------|
| Active                                                             | Expired All | Declined Not Posted |          |           |          | VIEW BY |
| D ID \$                                                            | ¢ doL       | Applicants 0        | School 2 | Expires 👻 | Status ‡ | Camp    |

3. Alternatively, you can use the "EDIT THIS" option to narrow down your search

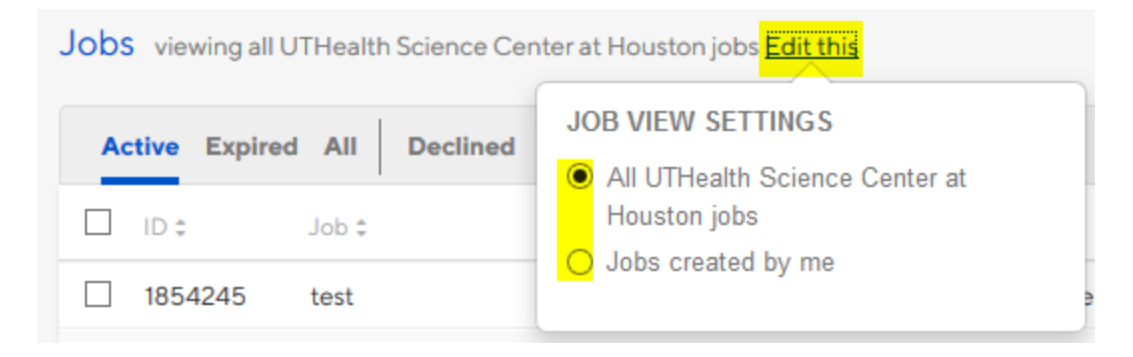

4. Once you find the desired posting, click on the job posting entry to access the options to **review**, **edit**, **expire**, or **duplicate**\*.

| Job Appl<br>Edit Details Expire Job Rev                                                    | licants<br>view O Applicants            |                        |                 |               |    |
|--------------------------------------------------------------------------------------------|-----------------------------------------|------------------------|-----------------|---------------|----|
| Duplicate job         View           School         View                                   | profiles and downloa<br>Applicant Count | ad application docume  | ents.<br>Status | Comment Count |    |
| University of Texas Health Science Center at Houston (UTHealth)<br>School of Public Health |                                         | Approved 9 minutes ago | Approved        | None          | =  |
| test<br>UTHealth Science Center at Houston                                                 |                                         |                        |                 | Favorite J    | ob |

\*Duplication: please note that this action will create a new job number for that duplicate posting.